Instrukcja dla opiekunów aplikacji Konta Imienne (KI) Podopiecznych

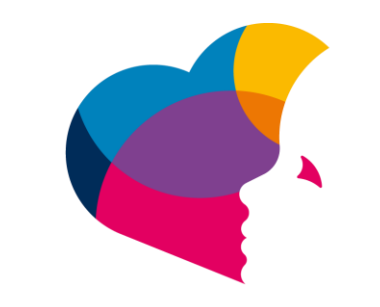

# na ratunek dzieciom z chorobą nowotworową FUNDACJA

# Spis treści

| <u>1.</u> | DEFINICJE            |
|-----------|----------------------|
| <u>2.</u> | LOGOWANIE            |
| <u>3.</u> | RESET HASŁA          |
| <u>4.</u> | PROFIL OPIEKUNA      |
| <u>5.</u> | ZMIANA HASŁA5        |
| <u>6.</u> | WYBÓR PODOPIECZNEGO5 |
| <u>7.</u> | PROFIL PODOPIECZNEGO |
| <u>8.</u> | <u>WNIOSKI</u>       |

## 1. Definicje

**Aplikacja "Konta Imienne" (KI)** – aplikacja przeznaczona do rozliczania poniesionych kosztów leczenia oraz do wymiany informacji związanych z prowadzeniem konta podopiecznego.

**Podopieczny** – dziecko pozostające pod bezpośrednią lub pośrednią opieką Poradni specjalistycznej, dla którego Fundacja po spełnieniu warunków określonych w Regulaminie Fundacji założyła Konto Imienne.

**Opiekun** (Dysponent Konta Imiennego) – rodzic lub opiekun prawny Dziecka, będącego pod bezpośrednią lub pośrednią opieką Poradni specjalistycznej;

#### 2. Logowanie

a. Należy uruchomić przeglądarkę internetową i przejść do aplikacji pod adresem <u>https://opiekun.naratunek.org/</u> (Konta Imienne - dla opiekunów)

| •••                             | 🦸 Login   Aplikacja KI (Konta Imie 🗙 |                                                             |              |
|---------------------------------|--------------------------------------|-------------------------------------------------------------|--------------|
| $\leftrightarrow \rightarrow G$ | e opiekun.naratunek.org/login        |                                                             | □ (9 Gość) : |
|                                 |                                      |                                                             | *            |
|                                 |                                      | Vitaj!<br>Zalguj się do aplikacji dla<br>opietunow.         |              |
|                                 |                                      | E-mail<br>Wpisz e-mail                                      |              |
|                                 |                                      | Hasio<br>Wpisz hasio                                        |              |
|                                 |                                      | Zaloguj mnie<br>â Zapomnialeś hasla?                        |              |
|                                 |                                      | © 2023 Fundacja Na Ratunek Dzieciem z Chorobą Nowotworową 🛡 |              |

 Należy wprowadzić adres e-mail oraz hasło, które zostaje nadane podczas tworzenia konta w aplikacji, następnie wysłane na podany adres e-mail użytkownika.

#### 3. Reset hasła

a. Można skorzystać z opcji przypomnienia hasła, które jest pod adresem https://opiekun.naratunek.org/forgot-password

| 🔍 🔍 🔮 Resetowanie hasła   Aplikacja    🗙 🕂    |                                                                                       |          |
|-----------------------------------------------|---------------------------------------------------------------------------------------|----------|
| ← → C 🔒 opiekun.naratunek.org/forgot-password |                                                                                       | I 🕒 Gość |
|                                               |                                                                                       | 4        |
|                                               |                                                                                       |          |
|                                               | Zmiana hasla - krok l<br>Wpizz swój adres e-mail, aby<br>przejść do kolejnych kroków. |          |
|                                               | Aby odzyskać hasło, wpisz swój adres e-mail.                                          |          |
|                                               | noy outyakae mano, mpist sinej aures e man.                                           |          |
|                                               | E-mail                                                                                |          |
|                                               | Wpisz e-mail<br>Resetuj hasio                                                         |          |
|                                               | Jednak pamiętasz swoje hasło? Zaloguj slę                                             |          |
|                                               | © 2023 Fundacja Na Ratunek Dzieciom z Chorobą Nowotworową 🛡                           |          |

b. Po wprowadzeniu adresu e-mail i kliknięciu przycisku Resetuj hasło po chwili zostanie wysłany mail z linkiem na wskazany adres. Należy kliknąć link z wiadomości, aby przejść na stronę, która pozwoli samodzielnie zmienić hasło.

| 🔍 🔍 💘 Zmiana hasta   Aplikacja Ki (Ko 🗙 🕂 |                                                                                                    | ~      |
|-------------------------------------------|----------------------------------------------------------------------------------------------------|--------|
| ← → C                                     | b4aca4e103d86eba1370647a44dc9b85528fc                                                                                                    | Gość : |
|                                           |                                                                                                    | *      |
|                                           |                                                                                                    |        |
|                                           | Zmiana hasia - krok 2<br>Wijels nowe hosio, którm<br>bedilesz mógi załogować się<br>do oplikacji.                                                                              |        |
|                                           | Nowe basic                                                                                                    |        |
|                                           | Nowe hasto*                                                                                                    |        |
|                                           | Powtórz hasło                                                                                                    |        |
|                                           | Nowe hasło – powtórz*                                                                                                    |        |
|                                           | <ul> <li>Nowe hasto musi mieć długość minimum 12 znaków.</li> <li>Najłepiej, jeżeli będzie składało się z małych i DUŻYCH liter oraz cyfr i<br/>znaków specjalnych.</li> </ul> |        |
|                                           | Zmień hasło                                                                                                    |        |
|                                           |                                                                                                    |        |
|                                           | Jednak pamiętasz swoje hasło? Zaloguj slę                                                                                                    |        |
|                                           | 🛚 2023 Fundacja Na Ratunek Dzieciom z Chorobą Nowotworową 🛡                                                                                                    |        |

- c. Hasło musi się składać z 12 znaków, małych i dużych liter, cyfry i znaku specjalnego. Po poprawnym wprowadzeniu hasła oraz powtórzeniu klikamy w przycisk Zmień hasło.
- d. Przechodzimy do strony logowania <u>https://opiekun.naratunek.org/</u> i logujemy się nowym hasłem.

## 4. Profil opiekuna

 By przejść do profilu opiekuna należy w prawym górnym rogu kliknąć na swoje imię, aby rozwinąć listę. Przykład na obrazku poniżej.

| •••   | 🖡 Profil pracownika   Aplikacja Kl 🗙 🕂                                                     |                        |                                                                                                    |               |
|-------|--------------------------------------------------------------------------------------------|------------------------|----------------------------------------------------------------------------------------------------|---------------|
| ← → C | a opiekun.naratunek.org                                                                    |                        |                                                                                                    | Gość          |
|       | Test Test                                                                                  |                        |                                                                                                    | [] 🕖 Daniel v |
|       | Dashboard Oprofil podopiecznego                                                            | 🖥 Wnioski 👳 Wiadomości |                                                                                                    | Dashboard     |
|       | PROFIL OPIEKUNA                                                                            |                        |                                                                                                    | & Zmień hasło |
|       | Witaj Daniel!<br>Tutoj maldžiesz wszystkie informacje o sobie.<br>Daniel Jarosz<br>Opiekun |                        | Zmiana hasla<br>Stare haslo<br>Nowe haslo*<br>Nowe haslo - powtórz*<br>* Nowe haslo - powtórz*<br>* Nowe haslo muai mieć długość minimum 12 znaków.<br>Nojlopoj, jezeli będzie śkłodoć się z mołych i DUŻYCH<br>iter oraz cyfi i znaków specjalnych. | ð Wyloguj     |
|       | Dane podstawowe                                                                            |                        |                                                                                                    |               |
|       | ımlę:                                                                                      | Daniel                 |                                                                                                    |               |
|       | Nazwisko:                                                                                  | Jarosz                 |                                                                                                    |               |
|       | E-mail:                                                                                    | test@gmail.com         |                                                                                                    |               |
|       | Stanowisko:                                                                                | Opiekun                |                                                                                                    |               |
|       | Utworzenie konta:                                                                          | 2022-09-14 13:32:47    |                                                                                                    |               |
|       | Ostatnia aktualizacja:                                                                     | 2023-01-08 22:53:09    |                                                                                                    |               |
|       | Konto aktywne?                                                                             | Tak                    |                                                                                                    |               |

b. Profil opiekuna zawiera dane podstawowe opiekuna oraz możliwość zmiany hasła.

#### 5. Zmiana hasła

- a. Zmianę hasła można dokonać z profilu opiekuna.
- b. Hasło musi się składać z 12 znaków, małych i dużych liter, cyfry i znaku specjalnego. Po poprawnym wprowadzeniu hasła oraz powtórzeniu klikamy w przycisk Zmień hasło.

#### 6. Wybór podopiecznego

a. Aplikacja umożliwia przełączanie między podopiecznymi przypisanymi do danego opiekuna.

| •••     | Profil pracownika   Aplikacja K 🛛 🗙 🕇                         |    | ~               |
|---------|---------------------------------------------------------------|----|-----------------|
| ← → C 🔒 | opiekun.naratunek.org                                         |    | □ 😫 Gość :      |
|         | ef T TestTest                                                 | 53 | 🕖 Daniel ~      |
|         | 🐵 Dashboard 🛛 Ə Profil podopiecznego 🛛 🖥 Wnioski 🖓 Wiadomości |    |                 |
|         | PROFIL OPIEKUNA                                               |    | Profil opiekuna |
|         |                                                               |    |                 |

b. W lewym górnym rogu aplikacji klikamy w imię i nazwisko w celu wyszukania przypisanego podopiecznego.

| 🔍 🔍 🔍 🐗 Pro | ofil pracownika   Aplikacja KI 🗙 🕂                                                         |                          |                                                                                                    |                 |
|-------------|--------------------------------------------------------------------------------------------|--------------------------|----------------------------------------------------------------------------------------------------|-----------------|
| ← → C 🔒     | opiekun.naratunek.org                                                                      |                          |                                                                                                    | Gość            |
|             | Q Wybierz podopiec 🗸                                                                       |                          |                                                                                                    | [] 🔵 Daniel ~   |
|             | Dashboard Test Test znego Test 2 Test 2                                                    | 🖥 Wnioski 🛛 🖓 Wiadomości |                                                                                                    |                 |
|             | PROFIL OPIEKUNA Test 3 Test 3                                                              |                          |                                                                                                    | Profil opiekuna |
|             | Vitaj Daniel<br>Tutaj znojdziesz vszystkie informacje o sobie.<br>Daniel Jarosz<br>Opiekun |                          | Zmiana hasia<br>Stare hasia<br>Nowe hasia*<br>Nowe hasia - powtórz*<br>* Nowe hasia orusi mirá długość minimum i2 znaków.<br>Najeseji jesti betała skadać si z matych i DužYchi<br>iter oraz cyfr i znaków specjalnych.<br>Zmień hasia |                 |
|             |                                                                                            |                          |                                                                                                    |                 |
|             | Dane podstawowe                                                                            |                          |                                                                                                    |                 |
|             | Imię:                                                                                      | Daniel                   |                                                                                                    |                 |
|             | Nazwisko:                                                                                  | Jarosz                   |                                                                                                    |                 |
|             | E-mail:                                                                                    | test@gmail.com           |                                                                                                    |                 |
|             | Stanowisko:                                                                                | Opiekun                  |                                                                                                    |                 |
|             | Utworzenie konta:                                                                          | 2022-09-14 13:32:47      |                                                                                                    |                 |
|             | Ostatnia aktualizacja:                                                                     | 2023-01-08 22:53:09      |                                                                                                    |                 |
|             | Konto aktywne?                                                                             | Tak                      |                                                                                                    |                 |

c. Po wyborze zostanie wyświetlony profil wskazanego podopiecznego.

# 7. Profil podopiecznego

a. Przedstawia podstawowe dane podopiecznego, dane opiekunów, zgromadzone środki oraz listę operacji wpłat i wypłat na poszczególnych kontach.

| Profil podopiecznego   Aplikac  × + | file/8f8f5478-8a17-4d20-aac4-34a25 | 0dce91d          |                    |                               |                    |  |
|-------------------------------------|------------------------------------|------------------|--------------------|-------------------------------|--------------------|--|
| Test Test                           |                                    |                  |                    |                               | [] 🔵 Daniel ~      |  |
| 🕲 Dashboard 🛛 🗇 Profil podop        | piecznego 🖪 Wnioski 🖓 V            | Viadomości       |                    |                               |                    |  |
| PROFIL PODOPIECZNEGO                |                                    |                  |                    |                               |                    |  |
|                                     |                                    |                  | Dane podstawowe    |                               |                    |  |
| 0.00 ZŁ                             |                                    | P                | Diagnoza medyczna: | BRAK                          |                    |  |
| Saldo całościowe                    | 4 4                                | . 🕘 🍊 👘          | Konto aktywne?     | Tak                           |                    |  |
| Т                                   | Correspond 10/45                   |                  | Zgoda RODO:        | Tak                           |                    |  |
| Test Test                           | 51-126 Wroclaw, dolno:             | śląskie          | Oplekun:           | Daniel Jaros                  | z                  |  |
|                                     |                                    |                  |                    | Tel: 51051462<br>Email: test@ | 9<br>gmail.com     |  |
| PESEL:                              | 86080303290                        | 0                |                    | Daniel Jaros                  | z                  |  |
| Data urodzenia:                     | 1986-02-01                         |                  |                    | Tel: 6665558<br>Email: test1@ | 188<br>ogmail.com  |  |
| Numer konta:                        | 21 3213 2132 4324 3243 2432 4324   |                  | Uwagl:             |                               |                    |  |
|                                     |                                    |                  |                    |                               |                    |  |
|                                     |                                    |                  |                    |                               |                    |  |
| 0.00 ZŁ                             | <b>8</b>                           | blorka publiczna | 2                  | 0.00 ZŁ                       | 2                  |  |
|                                     |                                    |                  | _                  |                               | _                  |  |
| Saldo całościowe                    |                                    | omoc fundacji    |                    |                               |                    |  |
| 0.00 ZŁ                             | G                                  | 0.00 ZŁ          |                    |                               |                    |  |
|                                     |                                    |                  |                    |                               |                    |  |
| Wszystkie                           | Konto Imlenne                      | Zblórk           | a publiczna        | Konto 1%                      | Pomoc fundacji     |  |
| 🛛 Lista operacji                    |                                    |                  |                    |                               |                    |  |
| 10 ¢ 🔍 Szukaj                       |                                    |                  |                    |                               |                    |  |
| od 🛱                                | do                                 |                  |                    |                               | 📓 Export do Excela |  |
| Typ konta 🔶                         | Typ operacji 💠 Data                | \$ Kwota         | Typ I numer dok.   | 🔶 Data utworzenia             | ≑ Info             |  |
|                                     |                                    |                  |                    |                               |                    |  |
|                                     |                                    | Nie znalez       | iono elementów     |                               | c 👩 🤉              |  |

#### 8. Wnioski

- Aby utworzyć wniosek o zwrot środków za leczenie oraz kosztów poniesionych w związku z transportem podopiecznego należy przejść do modułu Wnioski.
- b. Po wyborze daty składanego wniosku oraz przycisku "Utwórz wniosek" pojawi się formularz do wypełnienia.

| •••   | 📢 Wnios | ski: lista   Aplikacja KI (Ko 🗙 🕂      |                 |                |          |                  |           |               |                   |          |
|-------|---------|----------------------------------------|-----------------|----------------|----------|------------------|-----------|---------------|-------------------|----------|
| < → c | t 🔒 opi | iekun.naratunek.org/application/report |                 |                |          |                  |           |               |                   | 🛛 😫 Gość |
|       | 1       | Test Test                              |                 |                |          |                  |           |               | [] 🔵 Daniel ~     |          |
|       | 6       | Dashboard                              | znego 🖹 Wnioski | 🔛 Wiadomości   |          |                  |           |               |                   |          |
|       | v       | VNIOSKI                                |                 |                |          |                  |           |               |                   |          |
|       |         | 10 🗢 Wszystkie statusy                 | ÷               |                |          |                  |           | 2023-01-08    | Utwórz<br>wniosek |          |
|       |         | Numer wnlosku                          | ÷ Beneficjent   | 🗧 Data wniosku | ÷ Status | wniosku          | Wypłacono | Utworzył(a)   | Akcje             |          |
|       |         | W trakcie przygotowania                | Test Test       | 2023-01-08     | W trake  | ie przygotowania |           | Daniel Jarosz | Ø                 |          |
|       |         | 1/2023                                 | Test Test       | 2023-01-06     | Odrzuc   | ony              |           | Daniel Jarosz | Ø                 |          |
|       |         | Znaleziono 2 rekordów.                 |                 |                |          |                  |           |               | c 🚺 🤉             |          |

| Winicski: edyigal podgigal JAci: ×       +         ←       C       ie oplekun.naratunek.org/aspulication/edit/2119c7d6-0117-4879-a864-9acb1c35e467       □ <ul> <li> <li> <ul> <li> <ul> <li> <ul> <li></li></ul></li></ul></li></ul></li></li></ul>                                                                                                    |          |
|----------------------------------------------------------------------------------------------------|----------|
| C C                                                                                                    |          |
| Image: Test Test     Image: Test Test     Image: Test Test Test     Image: Test Test     Image: Test Te | \rm Gość |
| Dashboard © Profil podopiecznego B Wnioski I I Wiadomości      EDYCJA WNIOSKU      Wnioski / Edycjo      Ti Wnioski pr. W      Faktury Karta drogowa                                                                                                    |          |
| EDYCJA WNIOSKU Wnioski / Edycja                                                                                                    |          |
| T Wniosek nr. W Faktury Karta drogowa                                                                                                    |          |
| trakcie przygotowania<br>Paktury Dodaj wszytkie faktury przypisane do wniesku.                                                                                                    |          |
| A Test Test Numer faktury Kwota faktury Data faktury 🗇 Wybierz plik. Wybierz plik 🗳 Dodoj fakturę                                                                                                    |          |
| 2023-01-08  Numer faktury Data faktury Kwota faktury Dodal(a) Status Akcja                                                                                                    |          |
| Utworzony przez Daniel Jarosz<br>Dnia: 2023-01-09 00:06:15 Suma faktur: 0.00 zł                                                                                                    |          |
| Statusy wniosku                                                                                                    |          |
| <ul> <li>Przekoż do<br/>zotwierdzenia</li> <li>W trakcie przygotowania</li> </ul>                                                                                                    |          |

- c. Formularz składa się z dwóch części "Faktury" i "Karta drogowa"
- Faktury należy wypełnić wszystkie pola, aby dodać fakturę do wniosku.
   Należy pamiętać, aby załączyć odpowiedni plik z fakturą.

| EDYCJA WNIOSKU                                                                |                                                          |                                |                            |                           |              | Wnioski / Ec  |
|-------------------------------------------------------------------------------|----------------------------------------------------------|--------------------------------|----------------------------|---------------------------|--------------|---------------|
| Wniosek nr. W<br>trakcie przygotowania                                        | Faktury Karta drog<br>Faktury<br>Dodai wszystkie faktury | gowa<br>przypisane do wniosku. |                            |                           |              |               |
| <ul> <li>A Test Test</li> <li>iiiiiiiiiiiiiiiiiiiiiiiiiiiiiiii</li></ul>      | Numer faktury                                            | Kwota faktury                  | Data faktury               | Wybierz plik              | Wybierz plik | Dodaj fakturę |
| Utworzony przez: <b>Daniel Jarosz</b><br>Dnia: <b>2023-01-09 00:06:15</b>     | Numer faktury<br>232SD                                   | Data faktury<br>2023-01-03     | Kwota faktury<br>254.12 zł | Dodał(a)<br>Jarosz Daniel | Status       | Akcja         |
| Statusy wniosku<br>* Przekaż do<br>zatwierdzenia<br>* W trakcie przygotowania |                                                          | Suma f                         | aktur: 254.12 zł           |                           |              |               |

e. Karta drogowa – nie jest obowiązkowa przy założeniu, że posiadamy przynajmniej jedną dodaną fakturę.
W przypadku gdy nie mamy dodanej żadnej faktury jest możliwość rozliczenia przejazdów.

| DYCJA WNIOSKU                                                             |                |                                 |              |               |               |              | Wnioski / Edy |
|---------------------------------------------------------------------------|----------------|---------------------------------|--------------|---------------|---------------|--------------|---------------|
| 🗇 Wniosek nr. W                                                           | Faktury        | arta drogowa                    |              |               |               |              |               |
| trakcie przygotowania                                                     | Karta drogov   | /a<br>przejazdy przypisane do w | niosku       |               |               |              |               |
| A Test Test                                                               | llość kilometr | ów Data                         | Opis         | Wybierz plik  |               | Wybierz plik | lai przeiazd  |
| ⊠ 2023-01-08                                                              | llość km       | Kwota za Ikm                    | Kwata zwratu | Data projazdu | Opic          | Status       | Akoig         |
| Utworzony przez: <b>Daniel Jarosz</b><br>Dnia: <b>2023-01-09 00:06:15</b> | 42 km          | 0.80 zł                         | 33.60 zł     | 2023-01-02    | Rehabilitacja | Oczekiwanie  | Akcju         |
| Statusy wniosku                                                           |                | Suma zwrotu z przejazdów:       | 33.60 zł     |               |               |              |               |
| » Przekaż do<br>zatwierdzenia                                             |                |                                 |              |               |               |              |               |
| » W trakcie przygotowania                                                 |                |                                 |              |               |               |              |               |

f. Aby przekazać wniosek do zatwierdzenia należy wybrać przycisk "Przekaz do zatwierdzenia"

| •••                      | 🔮 Wnioski: edycja i podgląd   Apli 🗙 🕂                                                |                          |                     |                 |                |                    |             |                        |      |
|--------------------------|---------------------------------------------------------------------------------------|--------------------------|---------------------|-----------------|----------------|--------------------|-------------|------------------------|------|
| $\epsilon \rightarrow G$ | opiekun.naratunek.org/application/edit/2119c7d6-0f17                                  | -4879-a8e4-9acb1c35e467  |                     |                 |                |                    |             |                        | Gość |
|                          | TT Test Test                                                                          |                          |                     |                 |                |                    | 53          | 🔵 Daniel ~             |      |
|                          | Dashboard Profil podopiecznego                                                        | 🛢 Wnioski 🛛 🖓 Wiade      | omości              |                 |                |                    |             |                        |      |
|                          | EDYCJA WNIOSKU                                                                        |                          |                     |                 |                |                    |             | Wnioski / Edycja       |      |
|                          | 🗇 Wniosek nr. W<br>trakcie przygotowania                                              | Faktury Karta drog       | lowa                |                 |                |                    |             |                        |      |
|                          | 우 Test Test                                                                           | Dodaj wszystkie przejazo | dy przypisane do wr | ane do wniosku. |                | ion alle Mukiers e |             | ik III. Dodoj przejazd |      |
|                          | ₿ 2023-01-08                                                                          | llość km Kwo             | ta za 1km           | Kwota zwrotu    | Data przejazdu | Opls               | Status      | Akcja                  |      |
|                          | Utworzony przez: Daniel Jarosz<br>Dnia: 2023-01-09 00:06:15                           | 42 km 0.80               | zł                  | 33.60 zł        | 2023-01-02     | Rehabilitacja      | Oczekiwanie | 止音                     |      |
|                          | Statusy wniosku                                                                       | Suma zv                  | vrotu z przejazdów: | 33.60 zł        |                |                    |             |                        |      |
|                          | <ul> <li>» Przekaż do<br/>zatwierdzenia</li> <li>» W trakcie przygotowania</li> </ul> |                          |                     |                 |                |                    |             |                        |      |

g. Trzeba pamiętać, iż wszystkie wnioski tworzone i wysyłane są w kontekście wybranego podopiecznego.

| ••• •   | Wnioski: lista   Aplikacja Kl (Ko 🗙 🕂    |              |                |                         |           |               |                |          |
|---------|------------------------------------------|--------------|----------------|-------------------------|-----------|---------------|----------------|----------|
| ← → C ( | opiekun.naratunek.org/application/report |              |                |                         |           |               |                | 🛛 😫 Gość |
|         | Tost Test                                |              |                |                         |           |               | [] 🔵 Daniel    |          |
|         | 🐵 Dashboard 🛛 🗇 Profil podopieczne       | go 🗎 Wnioski | 🖗 Wiadomości   |                         |           |               |                |          |
|         | WNIOSKI                                  |              |                |                         |           |               |                |          |
|         | 10 ¢ Wszystkie statusy                   | \$           |                |                         |           | 2023-01-08    | Utwórz wniosek |          |
|         | Numer wniosku                            | Beneficjent  | 🔶 Data wniosku | \$ Status wnlosku       | Wypłacono | Utworzył(a)   | Akcje          |          |
|         | W trakcie przygotowania                  | Test Test    | 2023-01-08     | W trakcie przygotowania |           | Daniel Jarosz | Ø              |          |
|         | 1/2023                                   | Test Test    | 2023-01-06     | Odrzucony               |           | Daniel Jarosz | Ø              |          |
|         | Znaleziono 2 rekordów.                   |              |                |                         |           |               | c 1 >          |          |

h. Na głównym widoku modułu wniosków jest widoczne zestawienie złożonych wniosków oraz ich obecny status.

| •••                             | 🕴 Wnioski: lista   Aplikacja KI (Ko 🗙 🕂  |                 |                |                         |           |               |                |          |
|---------------------------------|------------------------------------------|-----------------|----------------|-------------------------|-----------|---------------|----------------|----------|
| $\leftrightarrow \rightarrow G$ | opiekun.naratunek.org/application/report |                 |                |                         |           |               |                | 🛛 😫 Gość |
|                                 | Test Test                                |                 |                |                         |           |               | [] 🕘 Daniel ~  |          |
|                                 | 🐵 Dashboard 🛛 🗇 Profil podopiec          | znego 🕒 Wnioski | 💬 Wiadomości   |                         |           |               |                |          |
|                                 | WNIOSKI                                  |                 |                |                         |           |               |                |          |
|                                 | 10 🗢 Wszystkie statusy                   | \$              |                |                         | 20        | 23-01-08      | Utwórz wniosek |          |
|                                 | Numer wnlosku                            | ÷ Beneficjent   | ÷ Data wnlosku | 🔶 Status wniosku        | Wypłacono | Utworzył(a)   | Akcje          |          |
|                                 | W trakcie przygotowania                  | Test Test       | 2023-01-08     | W trakcie przygotowania |           | Daniel Jarosz | Ø              |          |
|                                 | 1/2023                                   | Test Test       | 2023-01-06     | Odrzucony               |           | Daniel Jarosz | ß              |          |
|                                 | Znaleziono 2 rekordów.                   |                 |                |                         |           |               | c 🚺 5          |          |

#### 9. Wiadomości

- a. Moduł wiadomości jest przeznaczony do komunikacji z pracownikami fundacji
- b. Wiadomość może zawierać do 10 załączników.
- c. Trzeba pamiętać, iż wszystkie wiadomości tworzone i wysyłane są w kontekście wybranego podopiecznego.

| Szczegóły wiadomości   Aplika 🗴 +                                                |                                                                             |                          |  |  |  |  |
|----------------------------------------------------------------------------------|-----------------------------------------------------------------------------|--------------------------|--|--|--|--|
| $\leftrightarrow$ $\rightarrow$ C $\cong$ opiekun.naratunek.org/message/inbox/37 | Gość                                                                        |                          |  |  |  |  |
| Test Test                                                                        |                                                                             | [] 🔵 Daniel ~            |  |  |  |  |
| 🕲 Dashboard 🛛 🗢 Profil podopie                                                   | ocznego 🕒 Wnioski 🖓 Wiadomości                                              |                          |  |  |  |  |
| WIADOMOŚCI                                                                       |                                                                             | Wiadomości / Szczegóły   |  |  |  |  |
| Utwórz wiadomość                                                                 | Od: Daniel Jarosz<br>Do: Fundacja Na Ratunek Dzieciom z Chorobą Nowotworową | 2023-01-07 16:05:10<br>@ |  |  |  |  |
| <ul> <li>Skrzynka odbiorcza</li> <li>Nieprzeczytane</li> </ul>                   | TEST                                                                        |                          |  |  |  |  |
| 🖾 Elementy wysłane                                                               | Wgrane załączniki                                                           |                          |  |  |  |  |
| 🕫 Kopie robocze                                                                  | © Zrzut ekranu 2023-01-7 o<br>16.02.37.png                                  |                          |  |  |  |  |
|                                                                                  | ± Poblerz                                                                   |                          |  |  |  |  |
|                                                                                  | Odpowiedzi                                                                  |                          |  |  |  |  |
|                                                                                  | Treść odpowiedzi                                                            | 🗈 Wyślij >               |  |  |  |  |
|                                                                                  |                                                                             |                          |  |  |  |  |